## **PMOI Dashboard**

#### Introduction The PMOI Dashboard measures the Predictive Method of Inspection (PMOI) products performance for Total Loss vehicles with and without a PMOI completed. Use this dashboard to understand what is driving performance and see how model optimization is occurring over time.

The dashboard is divided into three (3) main tabs of increasing granularity:

- Summary
- Trending •
- Match / Follow •

#### **Predictive Matched Detail Report**

| Step | Description                                                                                                    |                                                                                                    |                                                                               |  |  |
|------|----------------------------------------------------------------------------------------------------|----------------------------------------------------------------------------------------------------|-------------------------------------------------------------------------------|--|--|
| 1    | Enter your <b>User ID</b> and <b>Password</b> to login to the CCC <sup>®</sup> Portal.                                                                                 |                                                                                                    |                                                                               |  |  |
| 2    | Click the <b>Tableau</b><br><b>Reporting &amp; Analytics</b><br>link in the Analytics<br>section of the<br>CCC <sup>®</sup> Portal home<br>page. A new Analytics windo | tick Search for Claim Folders                                                                                                    | CCC Portal Welcome,<br>Analytics<br>Tableau Reporting & Analytics             |  |  |
| 3    | Click <b>Explore</b> on the left side                                                                                                    | e panel.                                                                                                    | <                                                                             |  |  |
| 4    | Select <b>All Workbooks</b> from t<br>dropdown.                                                                                                    | he בייריים איניים איני<br>איניאראינים איניים איניים איניים איניים איניים איניים איניים איניים איניים איניים איניים איניים איניים איניים א | Explore All Workbooks • New • Select All  PMOI Dashboard  PMOI Dashboard  THe |  |  |
| 5    | Select the <b>PMOI Dashboard</b> .                                                                                                    | ① Recents<br>한홈 Shared with Me<br>오 Recommendations<br>때 Collections<br>② Explore                                                                                                    | S S S S S S S S S S S S S S S S S S S                                         |  |  |

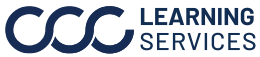

#### **Report Filters**

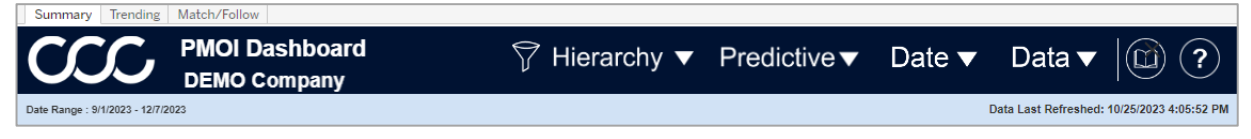

- Select the **Question Mark** icon to enable a help overlay for dashboard tips. •
- Select the **Book** icon to open the dashboard glossary. •
- Date Range: Displays the Start/End date selected from the Date filter. •
- Date Last Refreshed: Displays the Date/Time the data was last refreshed. •

**Note:** Click **Apply** to set the changes to the selection made where applicable.

#### **Hierarchy Filters**

| Stage | Description                      |
|-------|----------------------------------|
| 1     | In the <b>Company Hierarchy</b>  |
|       | section select one or            |
|       | multiple names from each         |
|       | Level.                           |
| 2     | In the <b>Customer Hierarchy</b> |
|       | section select one or            |
|       | multiple names from each         |
|       | Level.                           |

#### **Predictive Filters**

|                                     | Company Hierarchy                                         |                                     |
|-------------------------------------|-----------------------------------------------------------|-------------------------------------|
| Claim Office Level 1 Name           | Claim Office Level 2 Name                                 | Claim Office Level 3 Name           |
| (All)                               | (All) 🔹                                                   | UNK                                 |
| Claim Office Level 4 Name           | Claim Office Level 5 Name                                 | Claim Office Level 6 Name           |
|                                     |                                                           | LINK                                |
|                                     |                                                           |                                     |
|                                     | Customer Hierarchy                                        |                                     |
| Customer Hier Level 1 Name          | Customer Hierarchy<br>Customer Hier Level 2 Name<br>(All) | Customer Hier Level 3 Name          |
| Customer Hier Level 1 Name<br>(All) | Customer Hierarchy<br>Customer Hier Level 2 Name<br>(All) | Customer Hier Level 3 Name<br>(All) |

| Stage | Description                                                                                                |                                                                      |                                                                                                    |                                                                                                    |                                                                                    |
|-------|----------------------------------------------------------------------------------------------------|----------------------------------------------------------------------|----------------------------------------------------------------------------------------------------|----------------------------------------------------------------------------------------------------|------------------------------------------------------------------------------------|
| 1     | Select a <b>Predictive</b>                                                                                 | Predictive Filters                                                   |                                                                                                    |                                                                                                    |                                                                                    |
|       | Filters option from the following dropdown categories:                                                     | Standard 1st MOI Code<br>(All) ×<br>Standard 5th MOI Code<br>(All) × | Standard 2nd MOI Code<br>(All)                                                                                                    | Standard 3rd MOI Code<br>(All) 🔹                                                                        | Standard 4th MOI Code<br>(All)                                                     |
|       | <ul> <li>Standard MOI Code</li> <li>Standard Total Loss<br/>Category Code</li> <li>Customer MOI</li> </ul> | Customer 1st MOI<br>(All) •<br>Customer 5th MOI<br>(All) •           | Customer 2nd MOI (AI) Customer Total Loss Category (AI) Customer Total Loss Category (AI) CUSTOMER CUSTOMER CUSTORIA CUSTOMER CUSTORIA CUSTOMER CUSTOMER CUSTOMER CUSTOMER CUSTOMER CUSTOMER CUSTOMER CUSTORIA CUSTOMER CUSTORIA CUSTOMER CUSTORIA CUSTOMER CUSTORIA CUSTORIA CUSTOMER CUSTORIA CUSTORIA CUSTORIA CUSTORIA CUSTORIA CUSTORIA CUSTORIA CUSTORIA CUSTORIA CUSTORIA CUSTORIA CUSTORIA CUSTORIA CUSTORIA CUSTORIA CUSTORIA CUSTORIA CUS | Customer 3rd MOI<br>(As) •                                                                              | Customer 4th MOI<br>(AE) *                                                         |
|       | Customer Total Loss     Category                                                                           | Estimate MOI<br>(All) •                                              | Estimate MOI Appraiser Type (All) First Assign MOI Appraiser Type                                                                                                    | Estimate MOI Inspection Location Type (All)  First Assign MOI Inspection Location Type                  | Estimate MOI Inspection Type (All) First Assign MOI Inspection Type                |
| 2     | Select a <b>MOI Filters</b><br>option from the<br>following dropdown<br>categories:                        | (AII)  Latest Assign MOI (AII)  Latest File MOI (AII)  V             | (All)   Latest Assign MOI Appraiser Type (All)  Latest File MOI Appraiser Type (All)                                                                                                    | (All)  Latest Assign MOI Inspection Location T (All)  Latest File MOI Inspection Location Type (All)  V | (AU)  Latest Assign MOI Inspection Type (AI)  Latest File MOI Inspection Type (AI) |
|       | <ul><li>Estimate</li><li>First Assignment</li></ul>                                                        |                                                                      |                                                                                                    |                                                                                                    |                                                                                    |

- Latest Assignment
- Latest File

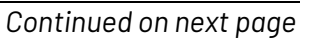

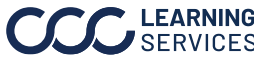

#### Report Filters, continued

#### **Date Filter**

| Stage | Description                                         |  |  |
|-------|-----------------------------------------------------|--|--|
| 1     | Date Range Selection: Select either Custom or       |  |  |
|       | Fixed Date Range.                                   |  |  |
| 2     | Custom Date Range: Select one of the date range     |  |  |
|       | options from the dropdown.                          |  |  |
| 3     | Start/ End Date Picker: Select or enter a Start and |  |  |
|       | End Date, if Fixed the Date Range Selection is      |  |  |
|       | chosen.                                             |  |  |

| Date Filters         |                 |
|----------------------|-----------------|
| Date Range Selection |                 |
| Custom Date Range    | •               |
|                      |                 |
| Custom Date Range    |                 |
| Prior Month          | •               |
|                      |                 |
|                      |                 |
| Start Date Picker    | End Date Picker |
| 6/1/2023             | 6/30/2023       |
|                      |                 |

### **Data Filter**

| Stage | Description                                             | Data Filters               |                           |                     |
|-------|---------------------------------------------------------|----------------------------|---------------------------|---------------------|
| 1     | Select an option from the dropdowns in the <b>Claim</b> | Airbags Deployed           | Claim<br>File Suffix      | File Type           |
|       | section to filter by claim                              | (All)                      | (All)                     | (All)               |
|       | details.                                                | Source Request Description | Loss Category             | Quick Estimate Flag |
| 2     | Select an option from the                               | (All) 🔻                    | (All) 🔹                   | (All) 🔹             |
|       | dropdowns in the                                        | TL Flag (All)              | Smart TL Flag (All)       |                     |
|       | Appraiser section to filter                             |                            | Appraiser                 |                     |
|       | by Appraisers involved with                             | Appraiser Type             | Appraiser                 |                     |
| 7     |                                                         | (All) 🔻                    | (All) 🔹                   |                     |
| 3     | Select an option from the                               |                            | Condition                 |                     |
|       | dropdowns in the                                        | Primary Impact Point       | Secondary Impact Point    | Vehicle Age (Group) |
|       | <b>Condition</b> section to filter                      | Vehicle Driveable Flag     | Odometer Range            |                     |
|       | by condition attributes for                             | (All)                      | (All)                     |                     |
|       | the vehicle involved with                               |                            | Vehiele                   |                     |
|       | the claim.                                              | Malifada Madaa             | venicie                   | Mahiala Oscara      |
| 4     | Select an option from the                               | (All)                      | (All)                     | (All)               |
|       | dropdowns in the <b>Vehicle</b>                         |                            | Severity Range            |                     |
|       | section to filter by the type                           | Appraisal Severity Range   | Total Loss Severity Range |                     |
|       | of vehicle involved with the                            | (All)                      | (All)                     |                     |
|       | claim.                                                  |                            |                           |                     |
| 5     | Select an option from the                               |                            |                           |                     |
|       | dropdowns in the <b>Severity</b>                        |                            |                           |                     |
|       | Range section to filter by                              |                            |                           |                     |
|       | severity damage the                                     |                            |                           |                     |
|       | vehicle sustained involved                              |                            |                           |                     |
|       | with the claim                                          |                            |                           |                     |
| L     |                                                         | 1                          |                           |                     |

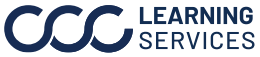

## **Dashboard Navigation**

| Stage | Description                                                                                                    |                                                                                                    |  |
|-------|----------------------------------------------------------------------------------------------------|----------------------------------------------------------------------------------------------------|--|
| 1     | Hover over dashboard elements to viev<br>additional details.                                                                                                    | Smart TL Flag<br>Smart TL<br>17.0%<br>Smart TL<br>% of Total Claim : 17.0%<br>Claim Count: 8,134                                                                                                    |  |
| 2     | <ul> <li>Click Download Crosstab to download the I format.</li> <li>A. Choose the <b>Download Crosstab</b> export option.</li> <li>B. Select the desired <b>sheet</b> from the Download Crosstab popup.</li> <li>C. Then click <b>Download</b> to complete the export.</li> </ul> | Detail Data in an Excel or CSV          Download Crosstab       ×         Select a sheet from this dashboard       It is overall M         Ist Overall M       Accuracy ID R         Claim Count       Date Range S         False Positiv         Select Format         Image: Excel       CSV |  |
| 3     | Select the Sort icon to bake the list appear <b>Descending</b> order.                                                                                                    | in <b>Ascending</b> or                                                                                                    |  |
| 4     | Select the <b>plus</b> (+) sign to add or <b>minis</b> (-) s<br>remove a Demention from the table.                                                                                                    | Dimension 3 Ar Unvalid                                                                                                    |  |

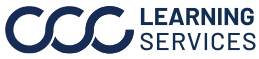

## Summary Tab

| Summary Trending Match/Follow |                                                                                                    |                                                 |                                         |                                                                                              |                                      |                                                     |                                      |
|-------------------------------|----------------------------------------------------------------------------------------------------|-------------------------------------------------|-----------------------------------------|----------------------------------------------------------------------------------------------|--------------------------------------|-----------------------------------------------------|--------------------------------------|
| CCC                           | PMOI Dashboa<br>DEMO Compan                                                                                     | ard<br>y                                        | F                                       | Hierarchy                                                                                    | Predictive                           | Date ▼ D                                            | oata ▼   🕅 ?                         |
| Date Range : 12/1/2022 -      | 12/8/2023                                                                                                    |                                                 |                                         |                                                                                              |                                      | Data Li                                             | ast Refreshed: 10/25/2023 4:05:52 PM |
| Claim Count                   | 281.7К                                                                                                    | Smart TL                                        | L Flag                                  | Claim Count by Vehicle A                                                                     | ge Group                             | Claim Count by Custome<br>Unknown/Inva 0.0%         | er Total Loss Category               |
| Accuracy ID Rate              | 03.00/                                                                                                    |                                                 | 5mart IL<br>13.4%                       | Newer Group         2.9%           1 - 3 Years Old         16.5%                             | 40,014                               | Predicted Rep 0.0% Predicted Rep Predicted Bor 0.0% | 1                                    |
| Accuracy in Trate             | 63.67                                                                                                    |                                                 |                                         | 4 - 6 Years Old 18.5%                                                                        | 51,092                               | No Regional<br>Obvious Total 0.5%                   | 4<br>1,252<br>1,396                  |
| Total Loss ID Rate            | 9 44.4%                                                                                                    | Nex Blaste                                      |                                         | Unknown Age<br>Group<br>7 Years and<br>35.5%                                                 | 74,898                               | Probable Tota 4.2%<br>Predicted Tot 9.9%<br>Repair  | 11,917<br>27,834<br>55,588           |
| False Positive Rat            | te 5.5%                                                                                                    | 88.6%                                           |                                         | Claim Count by Severity                                                                      | Range                                | Claim Count by Appraise                             | 183,723                              |
| 1st Overall MOI Fo            | ollow 27.4%                                                                                                    | Select PMOI KPI for map                         | and right-hand charts                   | \$0.00 27.6%<br>\$0.01 to \$500 1.0%<br>\$500 to \$1,000 5.0%                                | 2,948<br>13,966                      | Independent<br>Appraiser 4.2%                       | 11,800                               |
| Rate First Assign             | Claim Count of To                                                                                               | Claim Count<br>tal by Input Vehicle Owner State | 3                                       | \$1,000 to \$2,0<br>\$2,000 to \$3,0<br>\$3,000 to \$4,0<br>\$4,000 to \$5,0<br><b>8</b> ,5% | 41,187<br>33,423<br>23,920<br>17,599 | Repair Facility 22.4%                               | 83,231                               |
|                               |                                                                                                    |                                                 | VT NH                                   | \$5,000 to \$10, 14.9%<br>\$10,000 to \$5 10.3%<br>\$50,000 & Up 0.1%                        | 41,836<br>28,895<br>297              | Staff Appraiser 42.2%                               | 118,859                              |
| WA                            | MT ND MN WI<br>WY SD IA                                                                                         | IL IN OH PA                                     | Y MA RI                                 | Claim Count by Primary P                                                                     | 201                                  | Claim Count by Custome                              | er 1st MOI                           |
| OR                            | NV CO NE MO                                                                                                    | KY WV MD D                                      | YE .                                    | Water 0.1%<br>Other Collision 0.8%                                                           | 324                                  | Offer Repair 0.0%<br>SNAP 0.0%                      | 52<br>120<br>485                     |
| CA                            | AZ UT KS                                                                                                    | AR TN VA NC                                     | DC                                      | Total Loss 1.4%<br>Other Non-Co., 3.3%                                                       | 3,925<br>9,332                       | Open Shop 0.2%<br>Field 1.0%                        | 537<br>4,378                         |
| GU                            | TX                                                                                                    | GA GA                                           | Claim Count of To                       | tal Side Impacts 7.9%<br>Rear Impacts 12.9%                                                  | 22,208                               | Quick Estima 2.1%<br>Staff 7.5%                     | 5,850                                |
| HI                            | 4                                                                                                    | FL                                              | PR 0.0% 20.8                            | Front Impacts 17.8%<br>96 Unknown 55.9%                                                      | 49,707 157,555                       | DRP 9.5%<br>Mobile App 16.1%<br>Others 61.0%        | 28,807<br>45,435<br>171,718          |
| Copyright @ 2023 CCC Inte     | elligent Solutions. All Rights Reserved, Co                                                                     | Infidential - use and distribution is subject   | to the restrictions of the applicable C | CCC license agreement.                                                                       |                                      |                                                     |                                      |
| Stage                         |                                                                                                    |                                                 |                                         | Descriptio                                                                                   | n                                    |                                                     |                                      |
| 1                             | Displays the                                                                                                    | following KF                                    | ls and their                            | respective                                                                                   | value based o                        | on the filte                                        | rs selected:                         |
|                               |                                                                                                    | unt .                                           |                                         |                                                                                              | - 1                                  |                                                     | ID Data                              |
|                               | Claim Count     Accuracy ID Rate     Iotal Loss ID Rate     False Positive Rate     Ist Overall MOL Follow Rate |                                                 |                                         |                                                                                              |                                      |                                                     |                                      |
|                               |                                                                                                    |                                                 |                                         |                                                                                              | mate                                 |                                                     |                                      |
| 2                             | The <b>Smart TL Flag</b> pie chart displays the Smart Total Loss and Non Photo                                  |                                                 |                                         |                                                                                              |                                      |                                                     |                                      |
| 7                             | percentages based on the filters selected.                                                                      |                                                 |                                         |                                                                                              |                                      | d Draakauta                                         |                                      |
| 3                             | Select a <b>KP</b>                                                                                              | from the aro                                    | paown to p                              | opulate the                                                                                  | e dashboards F                       | iex map ar                                          | id Breakouls.                        |
|                               |                                                                                                    |                                                 |                                         |                                                                                              | Total Loss ID Rate                   | by Input Vehicle                                    | Owner State                          |
|                               | Select PMOI KPI for map and right-hand charts                                                                   |                                                 |                                         |                                                                                              |                                      |                                                     |                                      |
|                               | Total Loss ID Rate                                                                                              |                                                 |                                         | •                                                                                            | Total Loss ID Bata                   | by Vahiala Aga (                                    | Sroup                                |
|                               |                                                                                                    |                                                 | •                                       |                                                                                              | Total Loss ID Rate                   | by venicle Age (                                    | stoup                                |
|                               |                                                                                                    |                                                 |                                         |                                                                                              | Current Yr or<br>Newer Group         | 995                                                 |                                      |
| 4                             | Displays the                                                                                                    | e selected KP                                   | l in a <b>Hex M</b> a                   | <b>ap</b> view. Th                                                                           | e gradient leg                       | end displa                                          | ys how the                           |
|                               | percentage                                                                                                    | s are distribu                                  | ted through                             | nout the das                                                                                 | shboard view.                        |                                                     |                                      |
| 5                             | Displays the filters selec                                                                                      | following Br<br>ted:                            | eakout attri                            | ibutes and t                                                                                 | heir respectiv                       | ve values b                                         | ased on the                          |
|                               | <ul> <li>Vehicle</li> </ul>                                                                                     | Ade Group                                       | Custor                                  | mer Total I                                                                                  | vronete <sup>()</sup> 220            | • Savari                                            | ty Range                             |
|                               | • venicie                                                                                                    | , Age of oup                                    | - 000001                                |                                                                                              | USS Category                         | • 00/011                                            | ty nange                             |

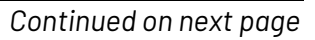

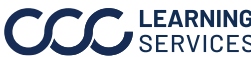

### **Trending Tab**

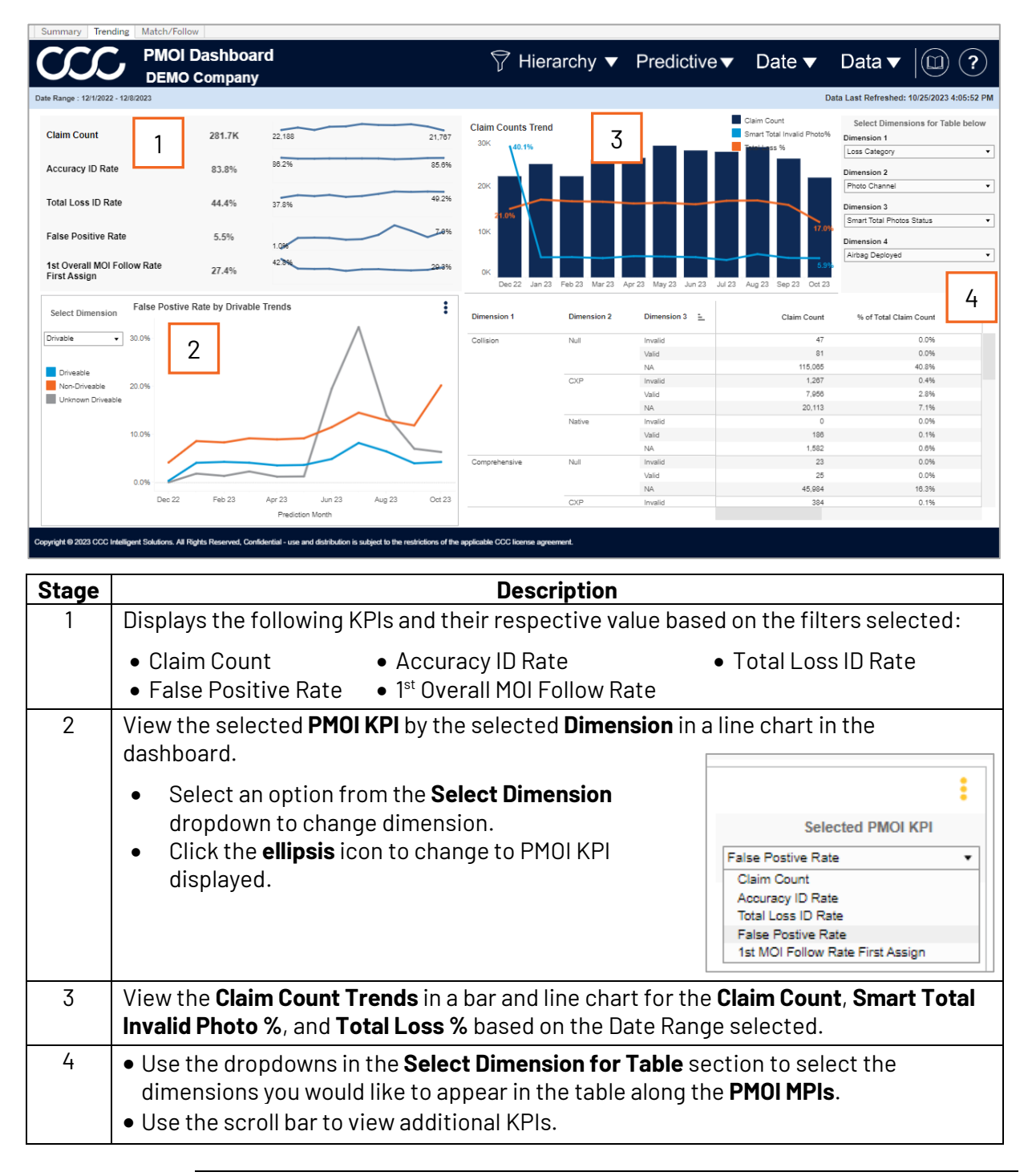

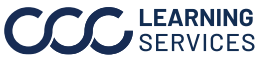

#### Match/ Follow Tab

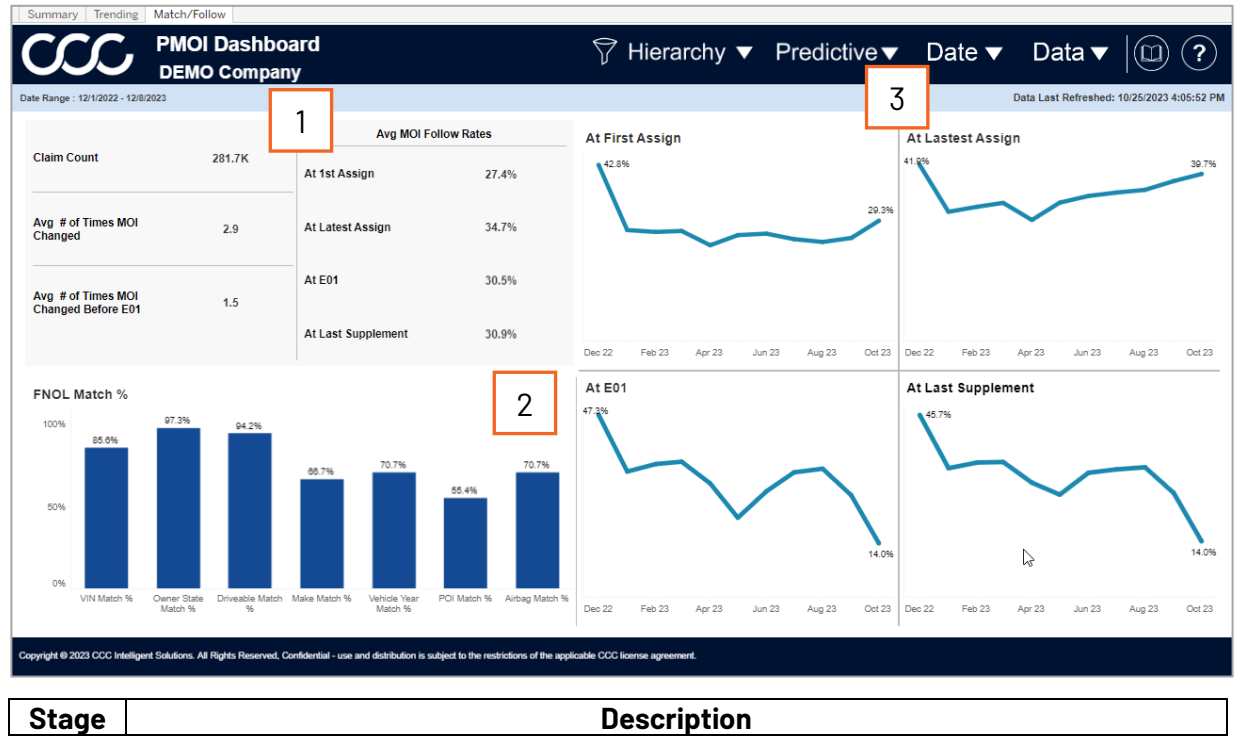

| Stage | Description                                                                                |
|-------|--------------------------------------------------------------------------------------------|
| 1     | This section shows the Average Method of Inspection (MOI) KPIs and the Average             |
|       | MOI Follow Rates percentages.                                                              |
| 2     | Displays the <b>FNOL Match %</b> for each First Notice of Loss (FNOL) category.            |
| 3     | Displays the <b>Method of Inspection</b> in a line chart to show the MOI trendline for the |
|       | date range selected.                                                                       |

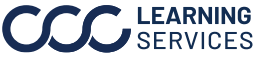